# **CCSD Volunteer Application Process**

Did you know that CCSD has more than 6,000 volunteers working across the district, all committed to the district's students and schools? CCSD offers numerous opportunities for community members, businesses, faith-based partners, and other organizations to become involved. Volunteer positions include:

- mentoring (with an individual or group of students)
- being a career advocate
- serving as a lunch buddy
- providing tutoring or other academic support during or after school hours
- coaching
- assisting with technology
- being a classroom speaker, assisting a teacher in the classroom, or reading to a class
- helping in a school clinic or attendance/main office
- donating time or resources for special events

In order to be considered for a volunteer position with the Charleston County School District, please click on the link to access and complete the **Volunteer Application**. If you experience difficulties with this link you may copy and paste this web address <u>http://www.ccsdschools.com/index.php</u> into your browser and follow the directions below to navigate to the online application.

#### Here's how to complete a CCSD Volunteer application online.

This link brings you to the CCSD Home page. http://www.ccsdschools.com/index.php

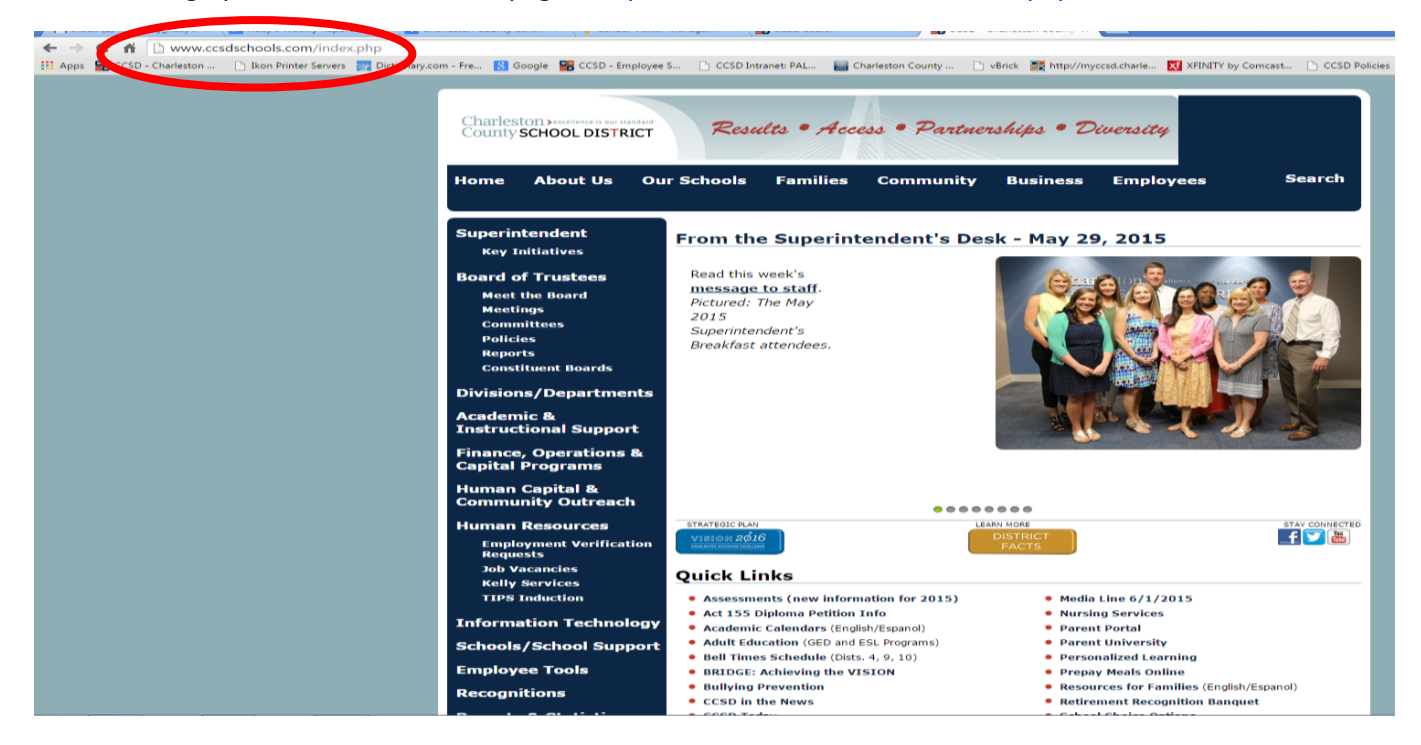

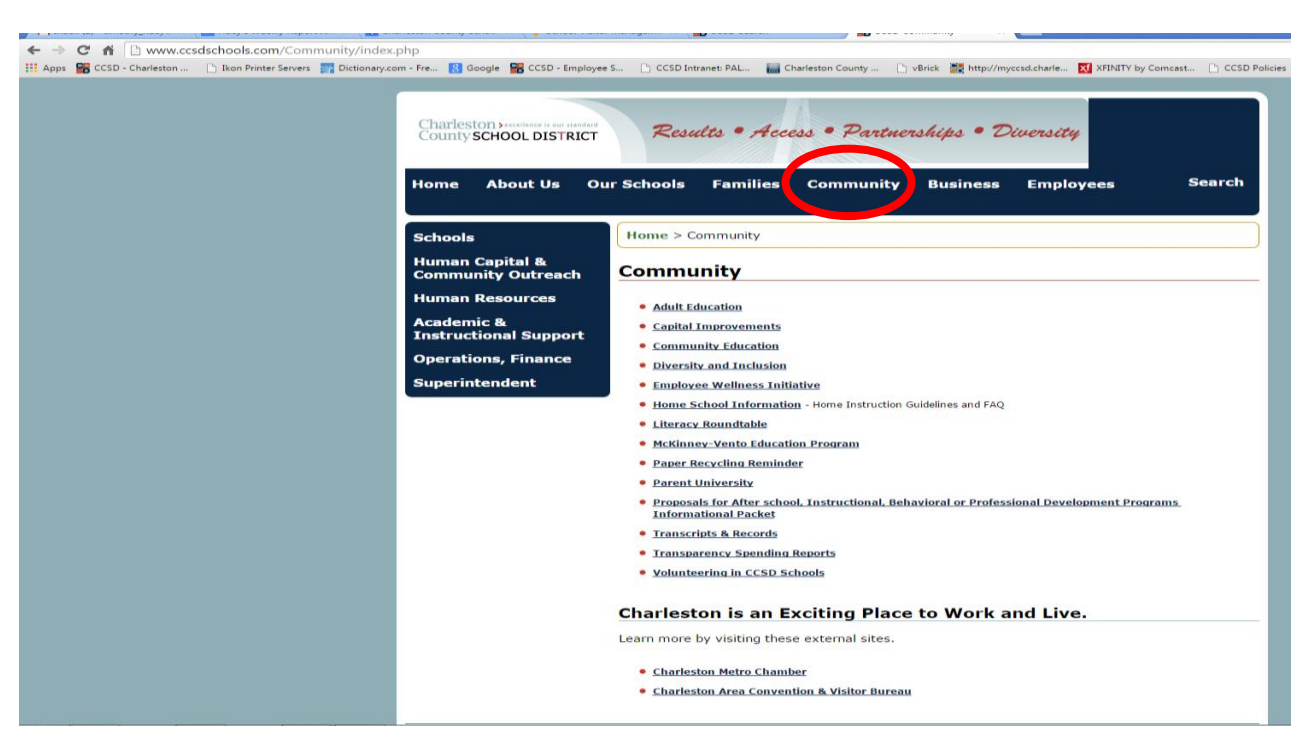

From there, click on Community. http://www.ccsdschools.com/Community/index.php

From there, click on Volunteering in CCSD Schools

| ← → C <sup>•</sup> A <sup>•</sup> D <sup>•</sup> www.ccsdschools.com/Community/index.php<br>Apps B <sup>•</sup> CCSD - Charleston D Ixon Printer Servers B <sup>•</sup> Dictionary.com - Fre B <sup>•</sup> Google B <sup>•</sup> CCSD - Employe<br>Charleston → memory is an interest<br>County SCHOOL DISTRICT | ee S D CCSD Intranet PAL Charleston County D vBrick Mtp://myccsid.charle 🛛 XHINTY by Comcast D CCSD Pe<br>Results • Access • Partnerships • Diversity                                                                                                    |
|----------------------------------------------------------------------------------------------------|----------------------------------------------------------------------------------------------------|
| Home About Us O<br>Schools<br>Human Capital &<br>Community Outreach<br>Human Resources<br>Academic &<br>Instructional Support<br>Operations, Finance<br>Superintendent                                                                                                    | ur Schools       Families       Community       Business       Employees       Search         Home > Community         Community         • Adult Education         • Capital Improvements         • Community Education         • Capital Improvements         • Community Education         • Departs The adult Education         • Instruction Information - Home Instruction Guidelines and FAQ         • Iteracy Roundtable         • Home School Information - Home Instruction Guidelines and FAQ         • Literacy Roundtable         • Paper Recycling Reminder         • Paper Recycling Reminder         • Paper Recycling Reminder         • Paper Recycling Reminder         • Paper Recycling Reminder         • Paper Recycling Reminder         • Paper Recycling Reminder         • Paper Recycling Reminder         • Paper Recycling Reminder         • Paper Recycling Reminder         • Paper Recycling Reminder         • Paper Recycling Reminder         • Paper Recycling Reminder         • Paper Recycling Reminder         • Paper Recycling Remotes         • Paper Recycling Remotes         • Paper Recycling Remotes         • Paperent Recycling Recycling         • Volun |
|                                                                                                    | Charleston Metro Chamber     Charleston Area Convention & Visitor Bureau                                                                                                    |

# **Click on Volunteer Application**

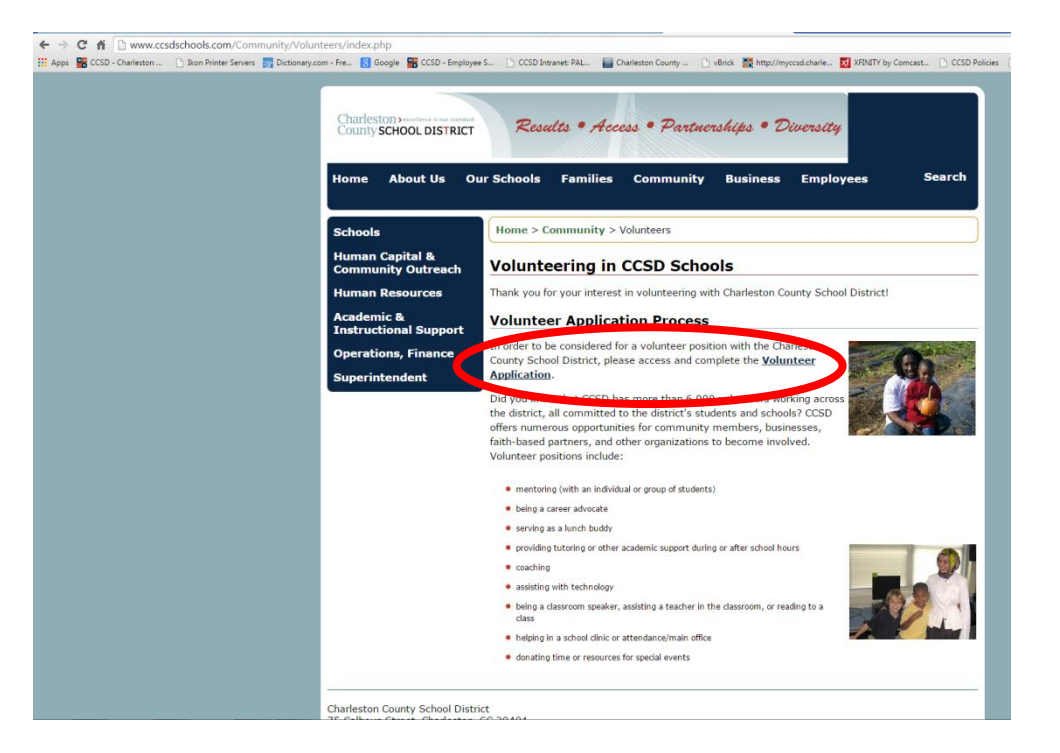

This will take you to the Charleston County Schools Online Volunteer Application page. You'll need to click next at the bottom.

| ← → C n                                                                                                    | 62C-9571-56ED013B4F93<br>transf BAL Charletton County D vBrick . 🗃 http://myccsd.charle XEINITY by Comcast D. CCSD Policies D                                                                                                    |
|----------------------------------------------------------------------------------------------------|----------------------------------------------------------------------------------------------------|
|                                                                                                    | Volunteer Application                                                                                                    |
|                                                                                                    |                                                                                                    |
| Charleston C                                                                                                    | county Schools Online Volunteer Application                                                                                                    |
| Dear Volunteer Applicant,                                                                                                    |                                                                                                    |
| Thank you for your interest in becom<br>safe school environment for CCSD s<br>Charleston County School District m<br>background check. | ing a volunteer with the Charleston County School District! In order to ensure a<br>tudents, faculty, staff and visitors, all individuals serving as a volunteer with the<br>ust complete an online application process, which includes a complete criminal |
| Sincerely,                                                                                                    |                                                                                                    |
| Charleston County School District                                                                                                    |                                                                                                    |
|                                                                                                    |                                                                                                    |
|                                                                                                    |                                                                                                    |
|                                                                                                    | Next                                                                                                    |
|                                                                                                    |                                                                                                    |
|                                                                                                    |                                                                                                    |
|                                                                                                    |                                                                                                    |
|                                                                                                    |                                                                                                    |
|                                                                                                    |                                                                                                    |
|                                                                                                    |                                                                                                    |
|                                                                                                    |                                                                                                    |
|                                                                                                    |                                                                                                    |
|                                                                                                    |                                                                                                    |
|                                                                                                    |                                                                                                    |

At this page you'll need to enter in your **legal name as it appears on your driver's license or Social Security Card).** Then fill in the rest of the sections appropriately and click on next page.

Please note: You must make sure you enter the correct email address into the email field. If you place it into that section incorrectly the confirmation email will go the incorrect email address you've entered. Check and double check your email address in that space.

| <u>5</u> \                                          | /olunteer App                                                                       | lication                                           | Dereonal                                                       | Information                                                                                       |   |
|-----------------------------------------------------|-------------------------------------------------------------------------------------|----------------------------------------------------|----------------------------------------------------------------|---------------------------------------------------------------------------------------------------|---|
| IMPORTAN<br>(e.g. (                                 | T: Please enter al<br>ide<br>driver's license). A                                   | l informati<br>ntification<br>ny field w           | on <u>exactly as</u><br><u>card</u><br>ith an * is a re        | it appears on your<br>equired field.                                                              |   |
| First Name*                                         |                                                                                     |                                                    |                                                                |                                                                                                   |   |
|                                                     |                                                                                     |                                                    |                                                                |                                                                                                   |   |
|                                                     |                                                                                     |                                                    |                                                                |                                                                                                   |   |
|                                                     |                                                                                     |                                                    |                                                                | SC                                                                                                |   |
|                                                     |                                                                                     |                                                    |                                                                |                                                                                                   |   |
|                                                     |                                                                                     |                                                    |                                                                |                                                                                                   |   |
|                                                     |                                                                                     |                                                    |                                                                |                                                                                                   |   |
| Please note: A<br>application. If you d<br>administ | n email will be sent to th<br>o not have access to em<br>rator will call you regard | ne email addr<br>Iail, please er<br>Ing the status | ess entered to info<br>nter kevin_boyd@c<br>. Your email addre | orm you of the status of your<br>charleston k12 sc. us and a district<br>ess will remain private. | / |
|                                                     |                                                                                     |                                                    |                                                                |                                                                                                   |   |
|                                                     |                                                                                     | • • • •                                            |                                                                |                                                                                                   |   |
|                                                     |                                                                                     | Jurante                                            |                                                                |                                                                                                   |   |

On this screen you'll need to select all the schools you'll need to conduct volunteer work in this school year. Please note, there is a scroll bar to the right for you to view more school options.

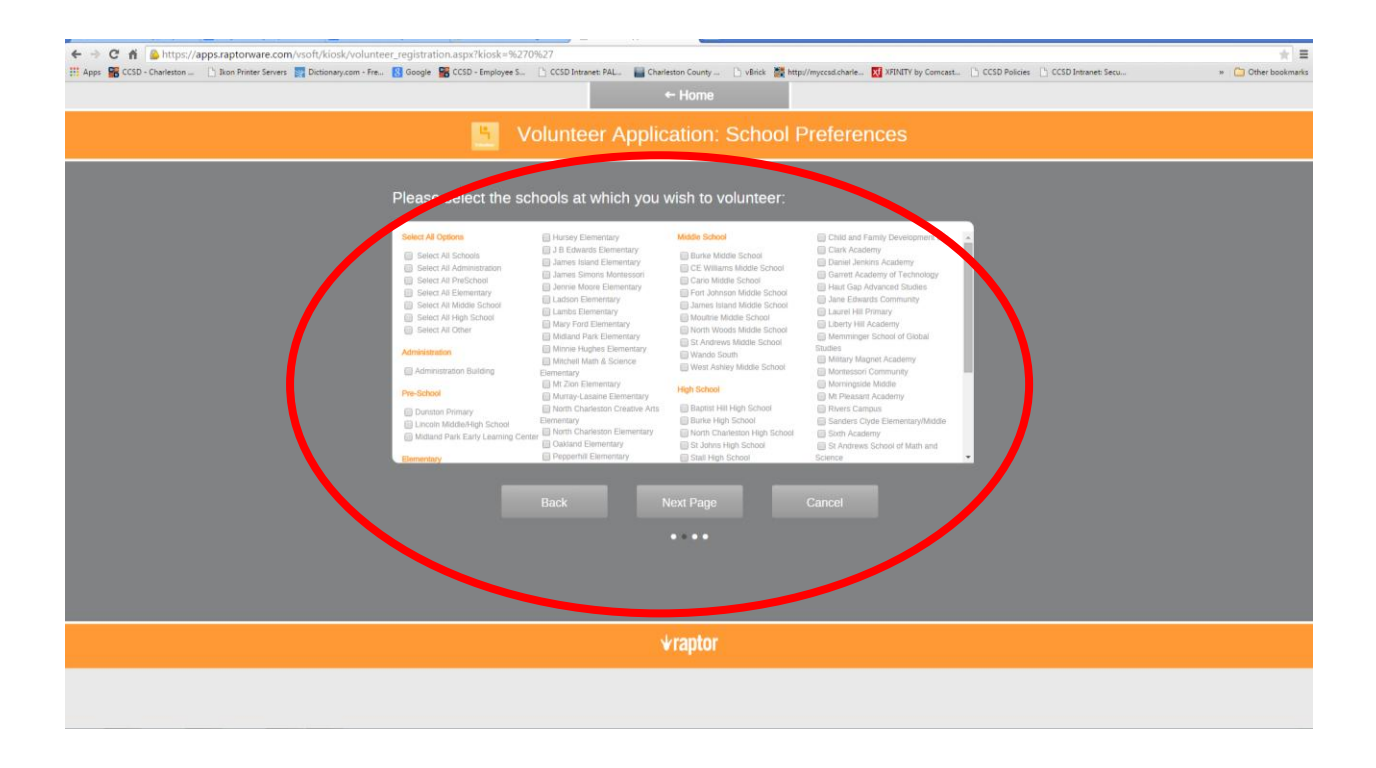

When you scroll down you'll see the following schools show up for you to choose from.

Please note: The Academic Magnet High School (AMHS) and Charleston County School of the Arts (SOA) are both located at the **Bonds Wilson Campus**. You will need to select **Bonds Wilson Campus** for volunteering at either or both schools.

Once you've selected all the locations you know you'll be at or believe you'll be at click "next page."

| <ul> <li>Cf ñ https://apps.raptorware.com/vsoft/kiosk/volunteer_registration_aspc?tkiosk=%270</li> <li>Apps 📓 CCSD - Charlenton _ () Bon Proter Servers 🚮 Dictionary.com - Fra. 🚺 Google 📓 CCSD - Employee S.</li> </ul>                                                                                                    | %27                | leston County      | myccsd.charle 🔀 XFINETY by Comcas                                                                                                    | t D CCSD Policies D CCSD Intranet Secu | * 🙆 Other bookmarks |
|----------------------------------------------------------------------------------------------------|--------------------|--------------------|----------------------------------------------------------------------------------------------------|----------------------------------------|---------------------|
| <u> </u>                                                                                                    | olunteer Applic    | ation: School P    | references                                                                                                    |                                        |                     |
| Please select the sch<br>Pieden<br>Pieden | hools at which you | wish to volunteer: | Annegation Matche     Annegation Matche     Annegation Matche     Character Cryste Demension Matche     Stant Academy     Character Cryste Demension Matche     Stant Academy     Annews School of Mathematic     Annews School of Mathematic     Annews School of Science |                                        |                     |
|                                                                                                    |                    | iraptor            |                                                                                                    |                                        |                     |
|                                                                                                    |                    |                    |                                                                                                    |                                        |                     |

You'll get the next screen. Check the boxes of all that apply and click next. If your organization is not listed choose other and enter the name of the organization in the space provided. This is very important.

| ← → C fi   https://apps.raptorware.com/vsoft/kiosk/volunteer_registration.aspc?kiosk-%270 H Apps   CCSD - Charlenten                                                                                                    | h627   CCSD browner PAL  COSD browner PAL  COSD browner PAL  COSD browner Sec.  CCSD browner Sec.  CCSD bro |
|----------------------------------------------------------------------------------------------------|----------------------------------------------------------------------------------------------------|
| Plear , aelect your p<br>Million (wied ow):<br>Busiess Parter<br>Communy Methor<br>Concodures:<br>Parter<br>Soling<br>Soling | references from the list below:                                                                                                    |
|                                                                                                    | Back Next Page Cancel                                                                                                    |

Check the box on the screen below and once again enter your legal name.

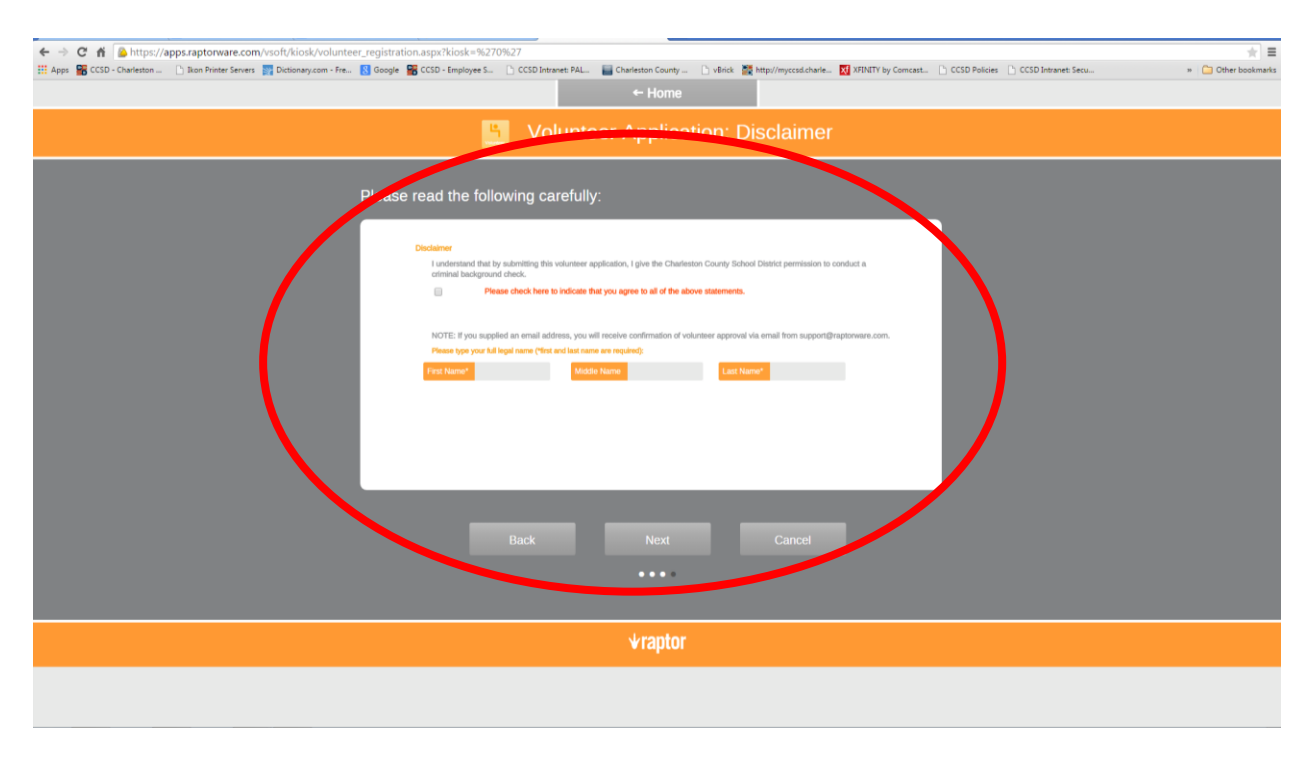

# **Approved Applications**

Once you're application has been approved, you will receive an email from this email address (Raptor Support <u>noreply@raptorware.com</u>). This email will be sent to the <u>exact email address you provided</u> <u>during the application process</u>. If you don't receive the approval email within 72 hours, you should check your junk mail folder first, if you have a spam/junk mail filter activated, for the Raptor approval email. Approval emails to volunteers usually show up sooner than later, so if you don't receive an email notification you'll need to follow-up (see below).

Please note: No one from CCSD will contact you to tell you there is a problem or concern with your application.

### **Applications Requiring Further Review Before Approval**

If you are not approved automatically you <u>will not receive</u> an email notification from Raptor telling you this. The system only notifies you if you are automatically approved. You will need to contact the CCSD Raptor Administrator during normal business hours at 843-746-7407 (please leave a message) or send an inquiry email to <u>timothy\_huey@charleston.k12.sc.us</u> requesting more information. If you send an email, please include your legal name, the date you applied, and list all of the school(s) you've applied for as a volunteer.

### How do schools check to see if a volunteer is approved?

By searching Raptor for the volunteer in the volunteer section by the name they used when they completed the online volunteer application.